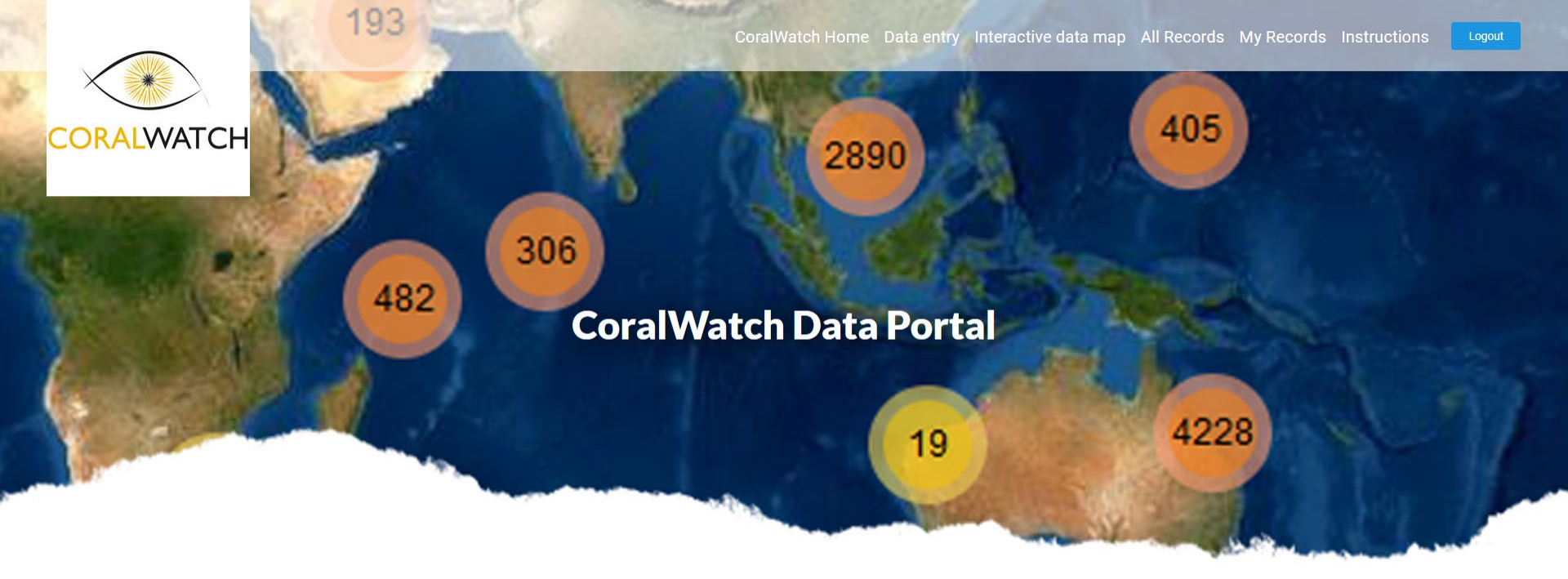

#### **CoralWatch Global Database and Interactive Data Map**

# INSTRUCTIONS

for entering, editing, downloading data, and analysing your results.

For questions, contact CoralWatch at info@coralwatch.org

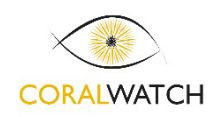

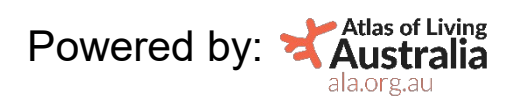

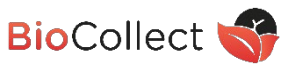

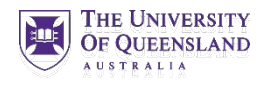

# ENTERING DATA

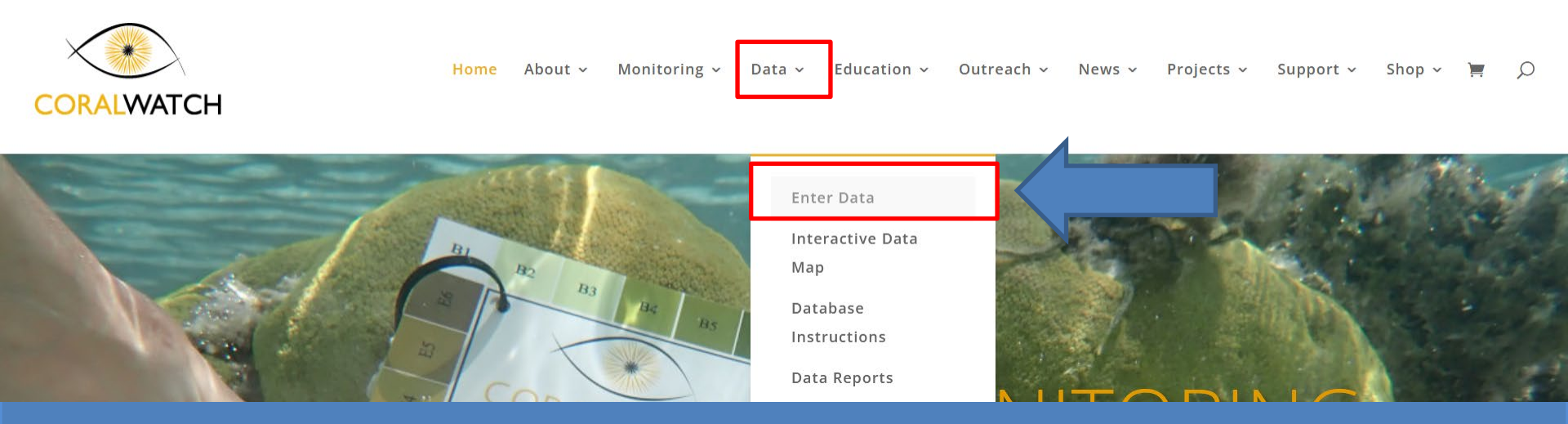

| Location later on app or we    | ebsite)      | a     | ustral  | ia      | (         | ORAL                    | V    |
|--------------------------------|--------------|-------|---------|---------|-----------|-------------------------|------|
| -                              | Coral<br>NO. | COLOU | Darkest | Boulder | Branching | PE (please tic<br>Plate | \$() |
| Your name: Henn                | 1            | C5    | 66      |         |           | X                       |      |
|                                | 2            | ÉS    | ES      |         |           | XX                      |      |
| Date and time:                 | 3            | 65    | CT      | 1       |           | X                       |      |
| 31107/2021                     | 4            | 65    | 66      |         |           | X                       |      |
|                                | 5            | 63    | Ch      | /       |           |                         | -    |
| Depth: 6. 7 m                  | 6            | Dý    | 250     | (       |           | X                       |      |
| (III) ider                     | 7            | 64    | 65      |         |           | X                       |      |
| Sea temp: 13                   | 8            | EL    | EG      |         |           | X                       |      |
| C/1                            | 9            | 65    | CG      |         |           |                         |      |
| Sunny / cloudy / raining       | 10           | 65    | CG.     |         |           | X                       |      |
| Walking / snorkelling / diving | 11           | 64    | CS      |         |           | X                       |      |
| (please circle)                | 12           | 64    | CS      |         |           | X                       |      |
|                                | 13           | 02    | C3      |         |           |                         |      |
| transfer your findings using   | 14           | Eh    | FS      |         |           | X                       |      |
| 'CoralWatch data entry' apps   | 15           | 65    | c5      |         |           |                         | 1    |
| App Store                      | 16           | C5    | 66      | ×       |           |                         |      |
|                                | 17           | C3    | CS      |         |           |                         | 4    |
|                                |              |       |         |         |           | 11                      |      |

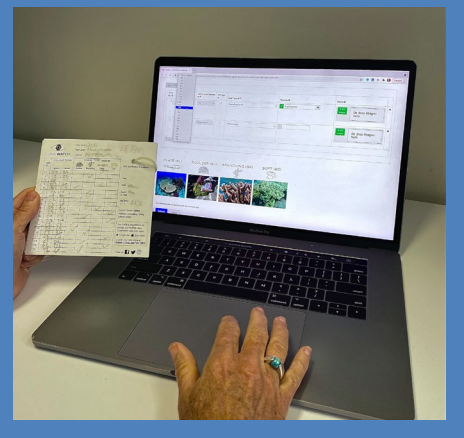

Go to <u>WWW.CORALWATCH.ORG</u> DATA ENTER DATA

USE COMPUTER OR MOBILE PHONE

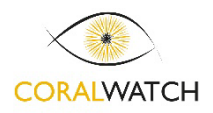

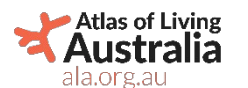

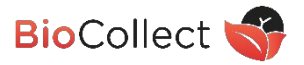

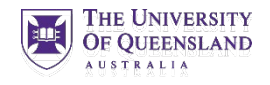

## (CoralWatch) CW global DATA on ALA (Atlas of Living Australia)

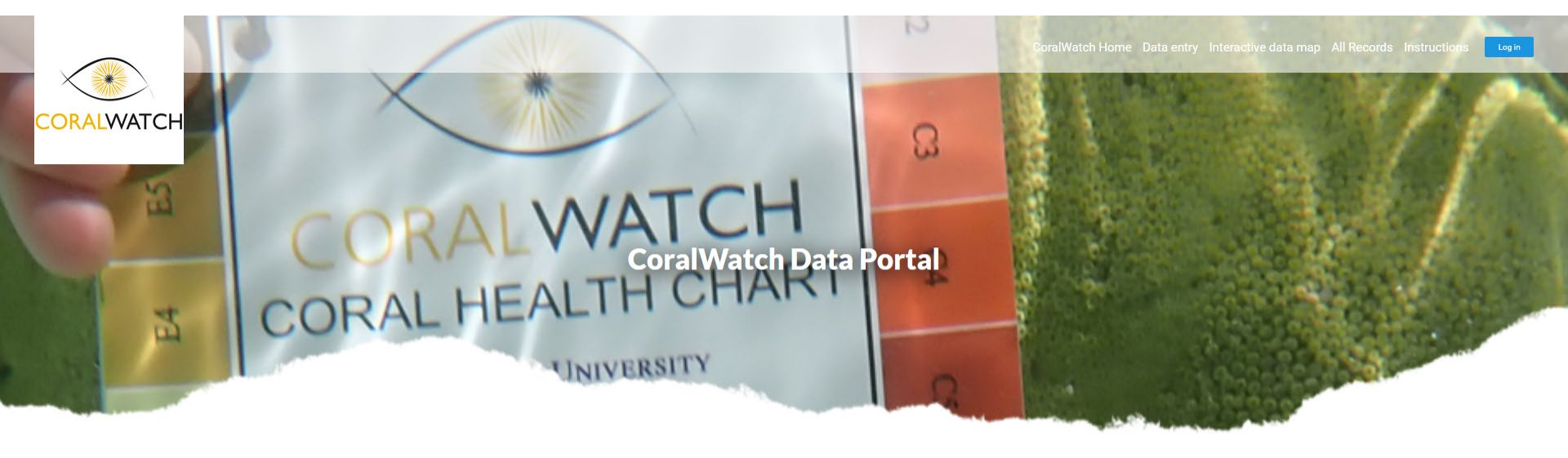

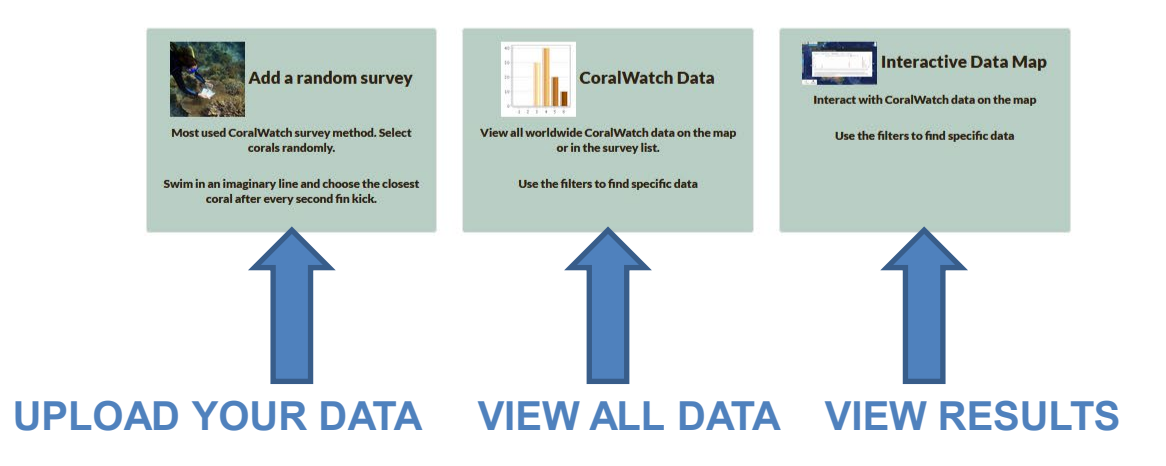

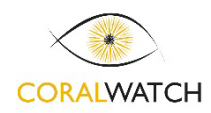

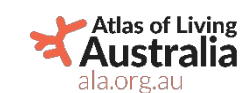

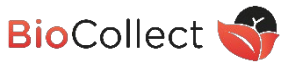

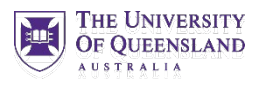

# CW global DATA - Login to ALA

Home

- To start, you will need to create an account.
- If you have an ALA account already you can use your existing ALA 'login' to upload CoralWatch data

| las of Livi      | ng Aus   | tralia                |                                    |              | Conta        | ct us |
|------------------|----------|-----------------------|------------------------------------|--------------|--------------|-------|
| .org.au          |          |                       | Search & analyse <del>-</del>      | Contribute - | Resources -  | About |
| > Authentication |          |                       |                                    |              |              |       |
|                  |          |                       |                                    |              |              |       |
|                  |          |                       | ×                                  |              |              |       |
|                  |          | S                     | ian in to the AL                   | ٨            |              |       |
|                  |          | By usin               | g this site you agree to our Terms | of Use       |              |       |
|                  | đļ.      | Sign in with AAF      | your em                            | ail          |              |       |
|                  | G        | Sign in with Google   | passwo                             | rd           |              |       |
|                  | f        | Sign in with Facebook | 🗌 Rememb                           | er Me        | Forgot passw | vord? |
|                  | <b>y</b> | Sign in with Twitter  |                                    | LOGIN        | Sign up now. |       |
|                  |          |                       |                                    |              |              |       |

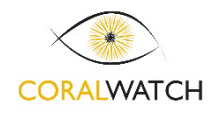

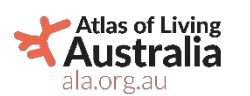

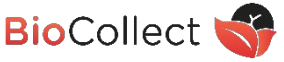

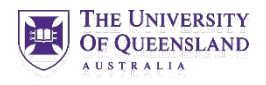

# DATABASE – ALA Menu instructions

CoralWatch Home Data entry Interactive data map All Records My Records Instructions

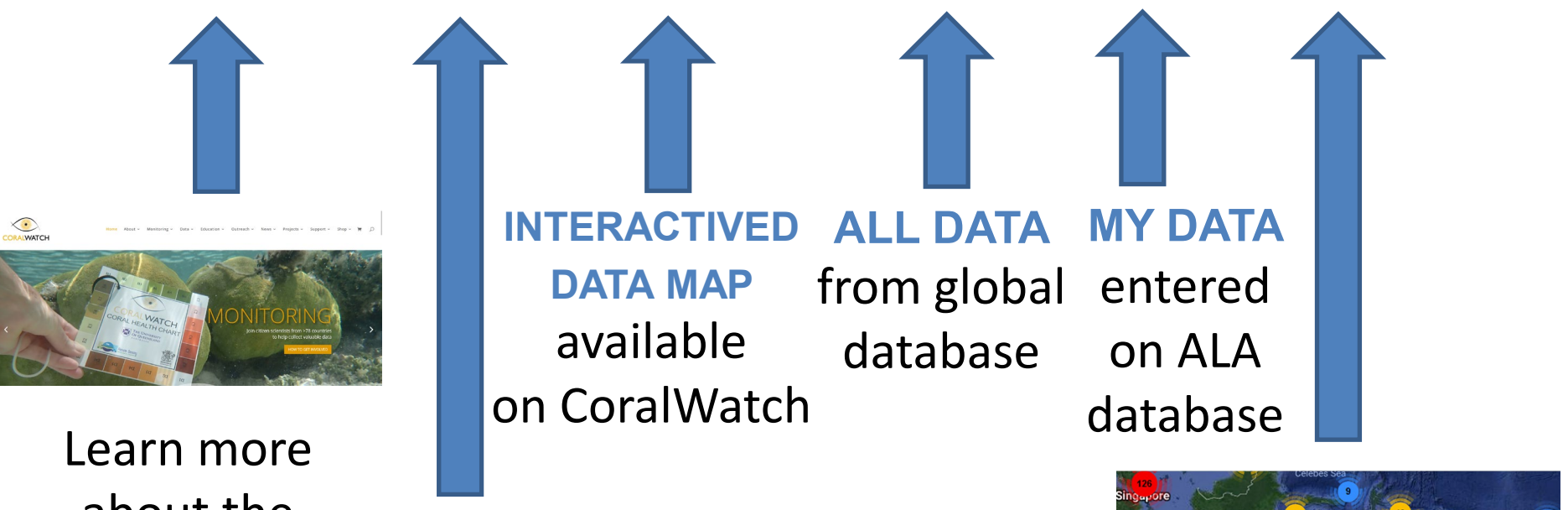

about the CoralWatch Program

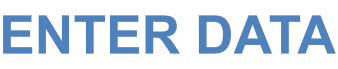

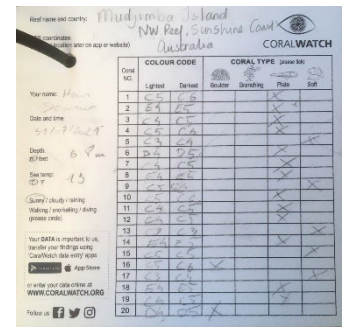

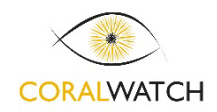

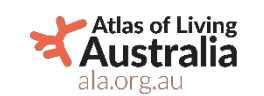

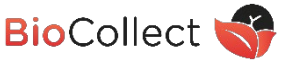

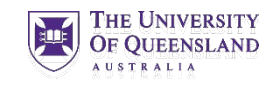

Indonesia

CoralWatch Global Database

Find Global Database

instructions online

Logout

### Database – Overview DATA ENTRY page

| Select your group name from the dep-down menu-                                                                                                    | per care a second presary reasoning concerning optimize                                                                                                    |                                 |                                                                                                    |                                                                                                    |                                                                                                    |                                      |
|----------------------------------------------------------------------------------------------------|----------------------------------------------------------------------------------------------------|---------------------------------|----------------------------------------------------------------------------------------------------|----------------------------------------------------------------------------------------------------|----------------------------------------------------------------------------------------------------|--------------------------------------|
| Group name @ *<br>Participating as @ *                                                                                                    | Select from the list. Pinot listed, gleade and yo                                                                                                    | our proce name                  | Select existing meth from the drop-down list     To CREATE A NEW REFF LODATION:                                                                                                    | : If your read in root on the het, you can create one and add it to the lie                                                                                                    | et for future use, but please avoid creating duplicase meth.                                                                                                    |                                      |
| Submitted by G                                                                                                    | Diana Kieline                                                                                                    |                                 | Zoom into the map, click on the pin marker to<br>Real, slift or Fair Rock, Minister Bay, Click as                                                                                                    | ni jirt) the find on the map the incution of your survey and click on<br>we to submit                                                                                                    | o it into well the asked to constrain the twone, start with the evel name                                                                                                    | thicked by the amain p               |
| Observation date @*                                                                                                    |                                                                                                    |                                 | Location *                                                                                                    |                                                                                                    |                                                                                                    |                                      |
| Time 0 *                                                                                                    | 0                                                                                                    |                                 | Select a location                                                                                                    | Select a location                                                                                                    |                                                                                                    |                                      |
| Light condition @*                                                                                                    | Please select                                                                                                    |                                 | *                                                                                                    |                                                                                                    |                                                                                                    |                                      |
| Alexan indicate the water depth when the cooks we<br>Depth (metred)           0         0           Private error the water temperature in when degree                                                                                                    | essevered when in names or five conditions if a depth construction $u$<br>Depth (Net)<br>0 (0)<br>onclus or families or induces if a measurement size not sublate. | Not evaluable.<br>Not evaluable |                                                                                                    | C. Links                                                                                                    |                                                                                                    |                                      |
| Water temperature (deg. C)                                                                                                    | Water temperature (deg. F)                                                                                                    | Not evallable                   |                                                                                                    | The same and                                                                                                    | - 10 - 10 - 10 - 10 - 10 - 10 - 10 - 10                                                                                                    | CHUP                                 |
| Authory @*                                                                                                    | Please select                                                                                                    | ~                               |                                                                                                    | A - MA                                                                                                    |                                                                                                    | Pre-                                 |
| Commente O                                                                                                    |                                                                                                    |                                 |                                                                                                    | V V                                                                                                    |                                                                                                    | -                                    |
|                                                                                                    |                                                                                                    |                                 | 1 F                                                                                                    | 10                                                                                                    | The second second second second second second second second second second second second second second second se                                                                                                    |                                      |
|                                                                                                    |                                                                                                    |                                 |                                                                                                    |                                                                                                    |                                                                                                    | -                                    |
| Photo of the real surveyed Q                                                                                                    |                                                                                                    |                                 |                                                                                                    |                                                                                                    |                                                                                                    | Lat 17.69 Loss-17                    |
|                                                                                                    | + Las Images                                                                                                    | On dana imagen                  |                                                                                                    |                                                                                                    |                                                                                                    |                                      |
|                                                                                                    | 4-Los Inagas                                                                                                    | Or, drop images<br>here         |                                                                                                    | Larle   The feet Bet Jacob Bet, SyleCon Be<br>4.000 coordinates riseculy                                                                                                    | etnie Cespeçtin, Chillichina CI, Ceslyn, UICI, FIC, UICI, Cespit, I                                                                                                    | CN 10 <sup>4</sup> and he CR Like Cr |
|                                                                                                    | € data (megan                                                                                                    | O; drop images<br>here          | Press use milities second segme format                                                                                                    | Ladial The New Terl — Zource Terl StyleCone Ter<br>+ Lide coordinates (resmult)                                                                                                    | ehnin Cangogrine, Chillis Chan Cil, Gaelyn U I Cil Vill, UI Cil, Geograf I                                                                                                    | Chi, ICP, and He Cit. Like Co        |
|                                                                                                    | e dat naga                                                                                                    | Qr, drop images<br>here         | Please une Pristad decreating auce format<br>Linead a 0P3 dentise so astelle soortineer                                                                                                    | ander The fee for - Econer for StyleSen for<br>the Add coordinance or analy                                                                                                    | ehen Gagagen, CHIRLIAN CR. Gadje, UZO 914, UZCI, (angel 1                                                                                                    | Chi (Chi eve ina Chi Loar Ch         |
| Coral (                                                                                                    | bservatio                                                                                                    | 0. drop images<br>here          | Heast use militie docrass tagener format<br>Laced a 692 device to actual to according                                                                                                    | anter traine ber- Jame des Specieus de<br>- End accelonaie reinsany                                                                                                    | nhe Depyra, Dillións El Caly, UES RJ, UES (sep) (                                                                                                    | C) (Perind to C                      |
| Coral C                                                                                                    | )bservatio                                                                                                    | Oc dop images                   | Please une Philippi destructure segment format<br>Lazard a GP3 device to attain soundham                                                                                                    | anter tra de la de la de la de la desta de la desta desta de la desta de la desta de la desta de la desta de la desta de la desta de la desta de la desta de la desta de la desta de la desta de la desta de la desta de la desta de la desta de la desta de la desta desta desta desta de la desta de la desta de la desta de la desta de la desta de la desta de la desta de la desta de la desta de la desta de la desta de la desta de la desta de la desta de la desta de la desta de la desta de la desta de la desta de la desta desta desta de la desta desta desta de la desta de la desta desta d  | nina Gagyana, DANI (San St. Gady, U.S.) 94, U.S. (List), Lange (                                                                                                    | Ci Ci es in Ci Las G                 |
| Coral C                                                                                                    | )bservatio                                                                                                    | Oc dop images                   | Please use rectain decrease temperatures                                                                                                    | anter tra de la entre la entre la Especian la<br>€ la di anterio entre artic                                                                                                    | Photo 6                                                                                                    | C), CP, we have CR Law CR            |
| Coral C                                                                                                    | Deservatio                                                                                                    | Contry of a                     | Please are initial documentary or former      Inset a 592 Service to statin searchean      gestes 0                                                                                                    | ander The law I for - Taxon for Speciers To<br>• And another research                                                                                                    | Phene General California California Californ |                                      |
| Coral C                                                                                                    | Deservatio                                                                                                    | Oc drop images                  | Please are PICED at comparing one former      Tasked a 692 Service to statul coactings      Please are piced at the statul coactings      Please are piced at the statul coactings      Please at the statul coactings      Please at the statul coactings      Please at the statul coactings      Please at the statul coactings      Please at the statul coactings      Please at the statul coactings      Please at the statul coactings      Please at the statul coactings      Please at the statul coactings      Please at the statul coactings      Please at the statul coactings      Please at the statul coactings      Please at the statul coactings      Please at      | ander the low-low-lower for Species In<br>• And another rescale                                                                                                    | Press @<br>Press @                                                                                                    |                                      |
| Coral C<br>coults 0 courded signare<br>7 Pass adec                                                                                                    | Diservatio                                                                                                    | Contry of a                     | Please use Million documentary former                                                                                                    | ander the low-low-low for Species In<br>• And another rescale                                                                                                    | Press @<br>Press @                                                                                                    |                                      |
| Coral C<br>Contract Contract Lighter (0)<br>7<br>Place addic                                                                                                    | Deservatio                                                                                                    | Contry o *                      | Place use Million documentary for the first set at the first set of the first set at the first set of the first set at the first set of the first set at the first set of the first set of the fi | ander the lot - facem for dry you for the second second se | Pres 0 Pres 0                                                                                                    | )                                    |
| Coral C<br>Contract Contract Lighter (*)<br>1 Prace addic<br>+ server                                                                                                    | Deservatio                                                                                                    | Oc drop images                  | Place use Million scores degree down                                                                                                    | adu Ta la la la la la la la la la la la la la                                                                                                    | Press 0 Press 0 Press  | )<br>)<br>)                          |
| Coral C<br>Course Na. 0 Course da Lighter 0<br>1 Prace adac<br># convert                                                                                                    | Deservatio                                                                                                    | Oc drop images                  | Press use resident normal expension of the texture expension of the texture expension of the texture expension of the texture expension of the texture expension of the texture expension of the texture expension of the texture expension of the texture expension of the texture expension of the texture expension of the texture expension of the texture expension of texture expension of texpension of texture expension of texture expension of text      | adar, Tar kar bur - Jarma Kur Syndraw Ku                                                                                                    | Press 0 Press 0 Press  | )<br>)                               |
| Coral C<br>Contract Lighter Of<br>T<br>Plane adder<br>A server<br>K                                                                                                    | Deservatio                                                                                                    | Oc drop images                  | Press use resident scores inspects shower      Trade to 4993 devices to actual resources      packets 0                                                                                                    | ada ta ka ka ka anala ka ka ka ka ka ka ka ka ka ka ka ka ka                                                                                                    | Press 0<br>Press 0<br>Press 0<br>C, drop images<br>here                                                                                                    | )                                    |
| Coral C<br>Coral No. 0<br>Coral No. 0<br>Coral No. 0<br>Coral No. 0<br>Plane edec<br>Plane edec<br>Coral No. 0<br>Plane edec<br>Coral No. 0<br>Plane edec<br>Coral No. 0<br>Plane edec<br>Coral No. 0<br>Plane edec<br>Coral No. 0<br>Plane edec<br>Coral No. 0<br>Plane edec<br>Coral No. 0<br>Plane edec<br>Coral No. 0<br>Plane edec<br>Coral No. 0<br>Coral No. 0<br>Plane edec<br>Coral No. 0<br>Coral No. 0<br>Plane edec<br>Coral No. 0<br>Coral No. 0<br>Plane edec<br>Coral No. 0<br>Coral No. 0<br>Coral No. | Descrivation                                                                                                    | Oc drop images                  | Please use resident source inspects from     Trade a 292 device to actual source compared                                                                                                    |                                                                                                    | Phase 0<br>Phase 0<br>Ct drop images<br>here                                                                                                    | )                                    |
| Corral C<br>Control Control Control Control<br>Control No. 0<br>Control No. 0<br>Control No. 0<br>Plane evice<br>Plane evice<br>Plane ev       | Descrivation                                                                                                    | Oc drop images                  | Please use resident docume inspects docume     Trade a DP3 docine to actual acquire docume                                                                                                    |                                                                                                    | Phase 0<br>Phase 0<br>Cot reverse<br>Cot drop images<br>here                                                                                                    | )                                    |
| Coral C<br>Carl No. 0<br>2 Electrode Upper 0<br>2<br>Plass edec<br>Plass edec<br>Plass edec<br>Plass edec<br>Plass edec<br>Plass edec<br>Plass edec<br>Bou                                                                                                    | Descrivation                                                                                                    | Oc drop images                  | Appendix Appendix Appendi      |                                                                                                    | Phase 0<br>Phase 0<br>Cot crops in ages<br>here                                                                                                    | )                                    |
| Coral C<br>Caral No. 0<br>2 Deber Code Upbart O<br>2<br>Plase edec<br>Plase edec<br>PLATE (PL) BOU                                                                                                    | Descrivation                                                                                                    | Oc drop images                  | Press or PESSAR Record Input of Neural Input of Neural In      |                                                                                                    | Place 0 Place 0 Place 0 Place 0  Place 0  Cot drop images here                                                                                                    | )                                    |
| Coral C<br>Case No. 0<br>2 Deber Colo Liphan 0<br>2<br>Plase edec<br>Plase edec<br>PLATE (PL) BOU<br>PLATE (PL) BOU                                                                                                    | LDER (BO) BRANCHING (BR)                                                                                                    | Ot drop images                  | Press or Pricing Access Ingree Amount     Ingree Access Ingree Amount     Sector 8                                                                                                    |                                                                                                    | Place 0 Place 0 Place 0 Place 0 Place 0  Place 0 | )                                    |
| Coral C<br>and No. 0<br>2 Debric de Liphan 0<br>2<br>Plase edec<br>Plase edec<br>PLATE (PL) BOU<br>BOU                                                                                                    | LDER (BO) BRANCHING (BR)                                                                                                    | Ot drop images                  | Press or Pricing income ingree from     Index of PS2 Series 15 states and have                                                                                                    |                                                                                                    | Place 0 Place 0 Place  | )                                    |
| Coral C<br>and No. 0<br>2 Debric del Upbar 0<br>2<br>Place edec<br>Place edece<br>Place edec<br>Place edec<br>Place ed                                                                                                    | LDER (BO) BRANCHING (BR)                                                                                                    | Ot drop images                  | Press or PESSAR Record Input of Neural Input of Neural In      |                                                                                                    | Place 0<br>Place 0<br>Place 0<br>C, drop images<br>here                                                                                                    | )                                    |
| Coral C<br>and Ma. 0<br>2 Deber Cole Lighan 0<br>1<br>Place and c<br>Place and c   | LDER (BC) BRANCHING (BR)                                                                                                    | Ot drop images                  | Press or PESSAR Record Input of Neural Input of Neural In      |                                                                                                    | Place 0 Place 0 Place  | )                                    |

ala.org.au

CORALWATCH

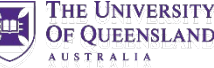

### DATA ENTRY – Reef Visit Details

| CoralWatch                                     |                                                                      |                                                        |
|------------------------------------------------|----------------------------------------------------------------------|--------------------------------------------------------|
| nter your Coralwatch Data                      |                                                                      |                                                        |
| emember to submit your survey (botto p         | f page) when completed.                                              |                                                        |
| Reef Visit Details                             |                                                                      |                                                        |
| Select your group name from the drop-do        | nenu if you have entered data previously. Please only create a ne    | ew group name if you have not entered data previously. |
| Group name 🛛 *                                 | Select from the list. If not listed, please                          | add your group name                                    |
| Participating as 🛛 *                           | Please select                                                        |                                                        |
| Submitted by 🕑                                 | Diana Kleine                                                         |                                                        |
| Observation date 🛿 *                           |                                                                      |                                                        |
| Time 🛛 *                                       |                                                                      |                                                        |
| Light condition 🛛 *                            | Please select                                                        |                                                        |
| Please indicate the water depth when the cora  | ls were surveyed, either in metres or feet, or indicate if a depth r | measurement was not available.                         |
| Depth (metres)                                 | Depth (feet)                                                         | Not available                                          |
| 0 0                                            | 0                                                                    |                                                        |
| Please enter the water temperature in either d | egrees celcius or farenheit, or indicate if a measurement was no     | ot available.                                          |
| Water temperature (deg. C)                     | Water temperature (deg. F)                                           | Not available                                          |
| 0 0                                            | 0 0                                                                  |                                                        |
| Activity 🕑 *                                   | Please select                                                        |                                                        |
| Comments 🛛                                     |                                                                      |                                                        |
|                                                |                                                                      |                                                        |
| Photo of the reef surveyed <b>Q</b>            |                                                                      |                                                        |
|                                                | + Add images                                                         | Or, drop images<br>here                                |
|                                                | <                                                                    |                                                        |
|                                                |                                                                      |                                                        |

- Enter all your metadata from your data slate in this section.
- GROUP NAME. Select
  your group name from
  the drop-down menu OR
  contact CoralWatch if you
  want to be listed as a
  group. If you do not
  belong to a group, enter
  your own name.
- You can **upload a photo** of the reef you surveyed.

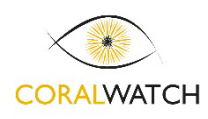

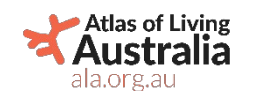

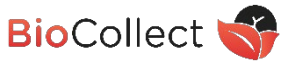

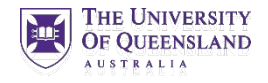

### DATA ENTRY – Reef Name and Location

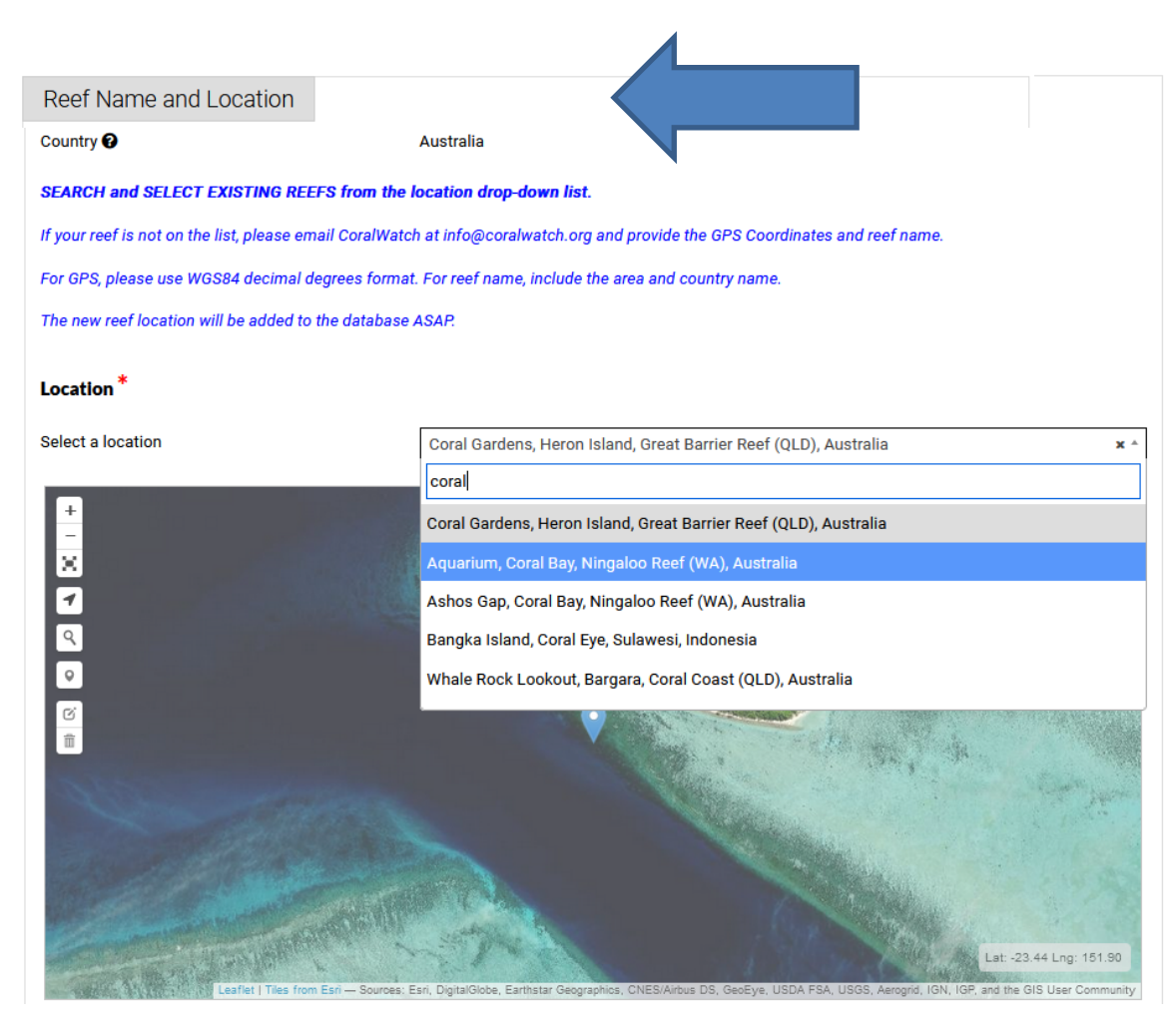

#### **Existing reefs**

- Start typing keywords to find your reef
- Once you select the reef from the drop-down list, it will automatically appear as a marker on the map including the GPS coordinates

New reefs can only be added by CoralWatch

If your reef is not listed, provide GPS coordinates, (using WGS84 decimal degrees) name of reef, island/area and country to info@coralwatch.org

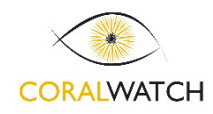

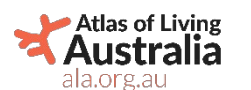

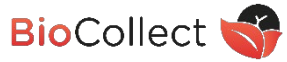

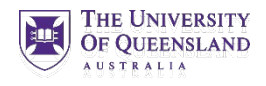

| Coral Observations                                                                                                    |                     |                                                                                                    |                                                                                                    |
|----------------------------------------------------------------------------------------------------|---------------------|----------------------------------------------------------------------------------------------------|----------------------------------------------------------------------------------------------------|
| Coral No.<br>Colour Code Lightest * Colour Code Darkest *                                                                                                    | Coral Type @ *      | Species Ø                                                                                                    | Photo 😡                                                                                                    |
| 1 Please select v 0                                                                                                    | Please select     > |                                                                                                    | + Add<br>images Or, drop images<br>here                                                                    |
| + Add arow   C   PLATE (PL)   B0   C   C6   C4   C5   C6   D4   D5   D6   E4   E5   E6   We use the terms were the terms were t | colour code value   | Enter your sur<br>in this section<br>for each coral<br>Use the pop u<br>Optional:<br>- Include spe<br>upload a p<br>recordings | vey records<br>Create a new row<br>surveyed.<br>p for darkest value<br>ecies name or<br>hoto of individual |

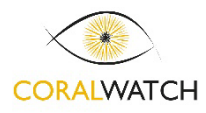

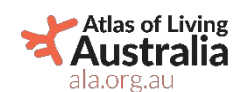

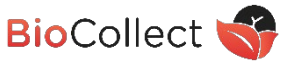

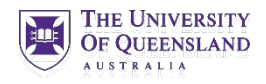

You can upload a photo of the reef you surveyed.

|     | Photo of the reef surveyed ? |          | Title:*         | 497.JPG                             |
|-----|------------------------------|----------|-----------------|-------------------------------------|
|     |                              |          | Date Taken: 🛿 * | 13-08-2010                          |
|     |                              | 1250     | Licence: 😡      | Creative Commons Attribution $\sim$ |
| Esp | becially at time of          |          | Attribution: 🕄  |                                     |
| ble | aching, reefscape photos     |          | Notes: 😧        |                                     |
| ado | ded to a survey are very     |          | File Name:      | 497.JPG (1.21 MB)                   |
| ext | ent of bleaching on a reef.  |          |                 | X Remove                            |
|     | + Add                        | l images |                 | Or, drop images<br>here             |

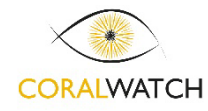

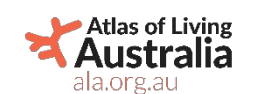

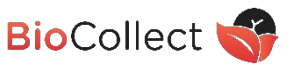

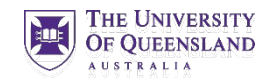

#### You can upload a photo of individual corals you surveyed

| 00           |                             |   |                            |          |                  |              |                                                                                                    |
|--------------|-----------------------------|---|----------------------------|----------|------------------|--------------|----------------------------------------------------------------------------------------------------|
| oral<br>o. 😧 | Colour Code<br>Lightest @ * |   | Colour Code Darkest<br>Ø * | Average. | Coral Type 🛛 *   | Species Ø    | Photo 😧                                                                                                    |
| 2            | B3                          | ~ | C5 ~                       | 4        | Boulder corals ~ | Goniastrea O | Title:*       NB_2_16.JPG         Date       01-10-2014         Taken: •       *         Licence:       Creative Commc >         Attribution:          Notes: •          File       NB_2_16.JPG (3.04 MB)         Name:       X Remove |
|              |                             |   |                            |          |                  |              | + Add<br>images Or, drop images<br>here                                                                                                    |

Very useful if you are interested in monitoring individual corals over time and setup a permanent transect.

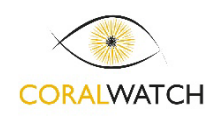

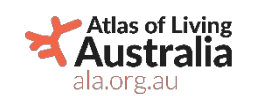

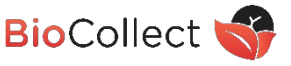

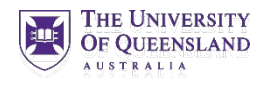

#### **NEW!** Enter species names (optional)

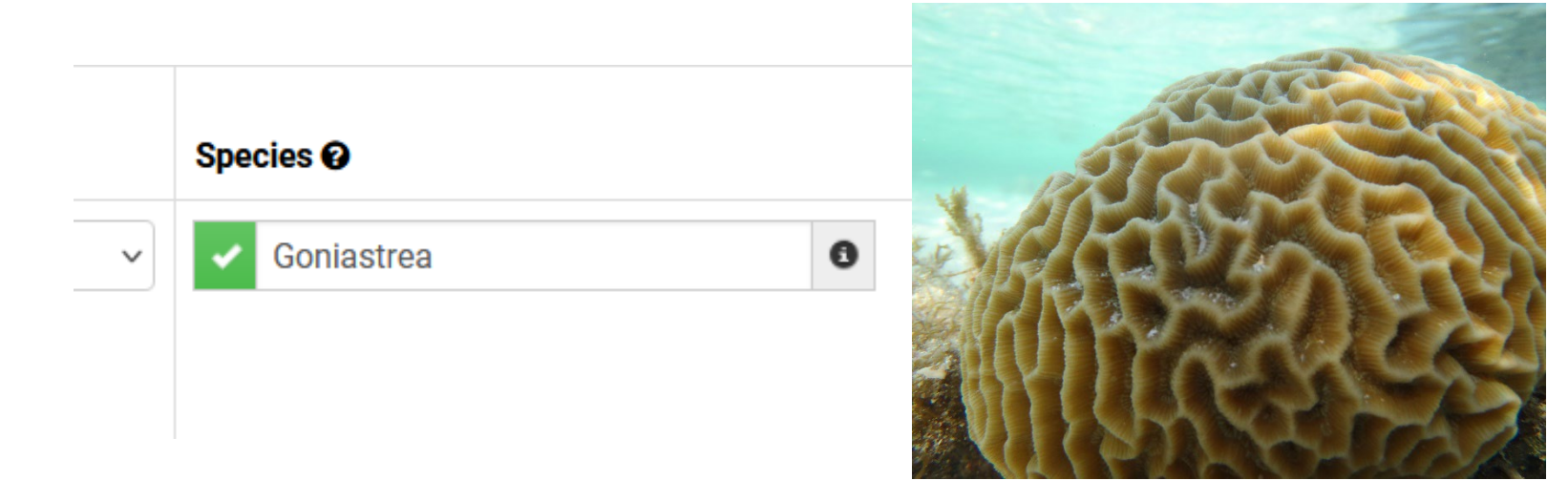

If you know the species of individual corals you monitored you can enter the names at genus and species level and your data will link to other data available on this particular species in the ALA.

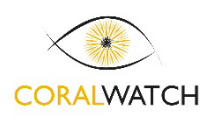

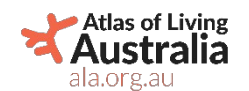

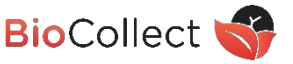

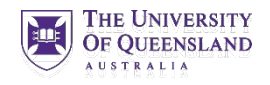

# DATA ENTRY – SUBMIT

Once you have entered all your survey results, click submit to save your entries.

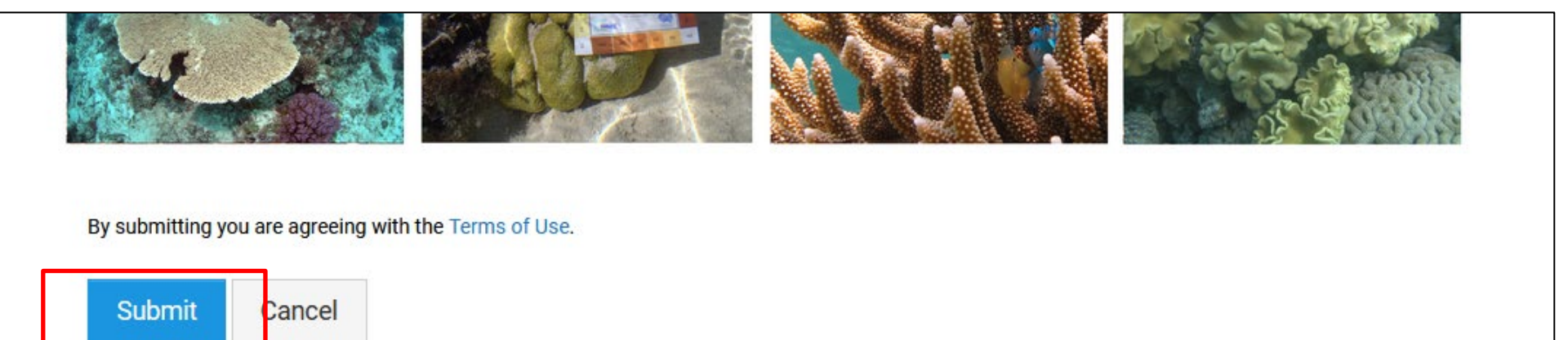

#### Very important to submit, otherwise your data will not appear.

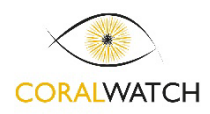

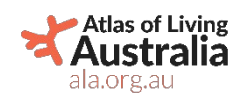

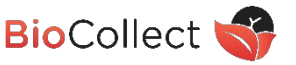

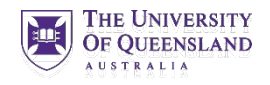

# EDIT DATA – My Records

| CORALWATCH                  |                                  |          |                          | COR        | CoralWatch Home Da<br>CoralWatch Home Da<br>ALWATCH<br>My Records<br>HEALTH CHART<br>HEALTH CHART<br>HEALTH CHART | ata entry Interactive of                    | lata map All Record    | ls My Records Instruction | nns Logout                 |
|-----------------------------|----------------------------------|----------|--------------------------|------------|----------------------------------------------------------------------------------------------------|---------------------------------------------|------------------------|---------------------------|----------------------------|
|                             | 8                                |          |                          |            |                                                                                                    |                                             | Search records         |                           | Q Search                   |
| Filters TRef                | ne<br>Tilter Da                  | ita      |                          |            | <b>= = m @</b>                                                                                                    |                                             |                        |                           | * Download                 |
| Country                     | ~                                |          |                          |            | 14/ OF                                                                                                    | •                                           |                        |                           |                            |
| Reef Name ()                | Applied Filt                     | ers:     |                          |            |                                                                                                    |                                             |                        |                           |                            |
| Group                       | <ul> <li>Found 48 re</li> </ul>  | cord(s)  |                          |            | A Indicates that only project members can access t                                                                | the record Indicates species absence record |                        |                           |                            |
| Type of Participating Group | ~                                |          |                          |            |                                                                                                    |                                             |                        | Bulk actions              | Delete 🔒 Embargo 🔒 Release |
| Surveyor                    | ~                                |          |                          |            |                                                                                                    |                                             |                        |                           |                            |
| Survey Date                 | <ul> <li>Showing 1 to</li> </ul> | 30 of 48 |                          |            | 1 2 >                                                                                                    | Select p                                    | encil to edi           | t your_survey             | Show 30 +                  |
| Coral type                  | ~                                |          |                          |            |                                                                                                    |                                             |                        |                           |                            |
| Survey Method ()            | ~                                |          |                          |            |                                                                                                    |                                             |                        |                           |                            |
| Type of Activity            | Y Survey Dat                     | æ 🗸      | Survey name \$           | Country \$ | Reef Name \$                                                                                                    |                                             | Group name \$          | Action                    | Select item                |
| Water depth in Metres       | 22/08/2024                       | ()       | CoralWatch Random Survey | Australia  | Blue Pools, Heron Island, Great Barrier Reef (QLD), Australia                                                     |                                             | CoralWatch Ambassadors | · · ·                     | 0                          |
| Water depth in Feet         | ~                                |          |                          |            |                                                                                                    |                                             |                        |                           |                            |
| Water temperature in C      | × 22/08/2024                     | 12       | CoralWatch Random Survey | Australia  | Blue Pools, Heron Island, Great Barrier Reef (QLD), Australia                                                     |                                             | CoralWatch             |                           | D                          |
| Water temperature in F      | 22/08/2024                       | C.       | CoralWatch Random Survey | Australia  | Blue Pools, Heron Island, Great Barrier Reef (QLD), Australia                                                     |                                             | CoralWatch             | <b>0</b>                  | D                          |
| Light conditions            | 21/08/2024                       |          | CoralWatch Random Survey | Australia  | Blue Pools, Heron Island, Great Barrier Reef (QLD), Australia                                                     |                                             | CoralWatch             | @ / B                     | 0                          |

#### **NOTE!**

Only surveys entered on the ALA database will appear in **My Records** CoralWatch data from 2003-2020 can be found by using filters; search for your name, reef e.g. See instructions on next slide.

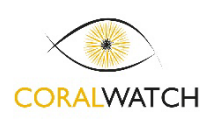

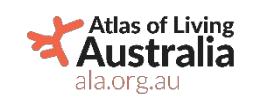

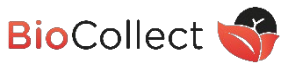

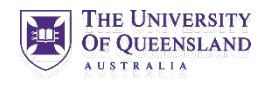

## FIND all your DATA on ALA – Using filters

|                                                                          |   |                   |                           |                | ralWatch Home Data entry Intera                  | ctive data mar All Records             | My Records Instructi   |             |
|--------------------------------------------------------------------------|---|-------------------|---------------------------|----------------|--------------------------------------------------|----------------------------------------|------------------------|-------------|
| records                                                                  |   |                   |                           |                |                                                  |                                        | Search records         | Q Search    |
| Finter results<br>▼Refine OCiear all                                     |   | List Map          | Images Graphs             |                |                                                  |                                        |                        |             |
| + Country                                                                |   | Found 3633        | 3 record(s)               |                |                                                  | Bulk actions - 💼 Delete                | 🔒 Embargo 🖃 Release    | 🛓 Download  |
| + Reef Name 🛛                                                            |   | Showing 1 to 10 o | of 3633                   |                | 10 🗸                                             |                                        | 1                      | 2 > >>      |
| - Group                                                                  |   | Survey Date 🗸     | Survey name <del>\$</del> | Country 🗢      | Reef Name 🗢                                      | Group name ≑                           | Action                 | Select item |
| ] Oceans 2 Earth (1 <mark>5</mark> 7)<br>] Coral Watch Teacher P D (145) | ^ | 10/08/2021        | CoralWatch Random Survey  | Australia      | Big Woody, Hervey Bay (QLD)                      | CoralWatch                             | 🗋 View 🕜 Edit 🏙 Delete |             |
| Coral Watch (124)                                                        |   | 04/08/2021        | CoralWatch Random Survey  | American Samoa | Briggs Reef, Great Barrier Reef (QLD)            | CoralWatch                             | 🗅 View 🕜 Edit 🏙 Delete |             |
| Reef Check Australia (100)                                               |   | 17/02/2021        | CoralWatch Random Survey  | Australia      | Lady Musgrave Island, Lagoon, Great Barrier Reef | (QLD) Mountain Creek State High School | 🗅 View 🥜 Edit 🏙 Delete |             |
| ] Coral Watch Ambassadors (97)<br>] Small World Journeys (75)            |   | 17/02/2021        | CoralWatch Random Survey  | Australia      | Lady Musgrave Island, Lagoon, Great Barrier Reef | (QLD) Mountain Creek State High School | 🗋 View 🥜 Edit 🏙 Delete |             |
| 🔲 Unknown (72)                                                           | × |                   | · · · · · ·               | 4              | c· · · c·                                        |                                        |                        |             |

#### Using filters to find specific surveys

- 1. Select ALL Records in menu bar
- 2. Use filters, find your group or surveyor name
- **3. Refine your selection** and the list will automatically update
- 4. You can narrow your findings using more filters e.g. country, reef name, date, activity
- 5. Select and download as a CSV file

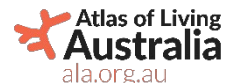

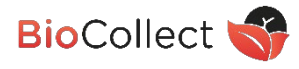

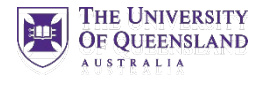

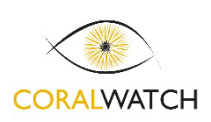

C choose more.

- Surveyor

Abby (106)
 S U R G (89)

R S R C U Q (193)
02 E T K L (156)

Administrator (136)

+ Type of Participating Group

O2 E T K L (156)

#### VIEW DATA RESULTS - INTERACTIVE DATA MAP

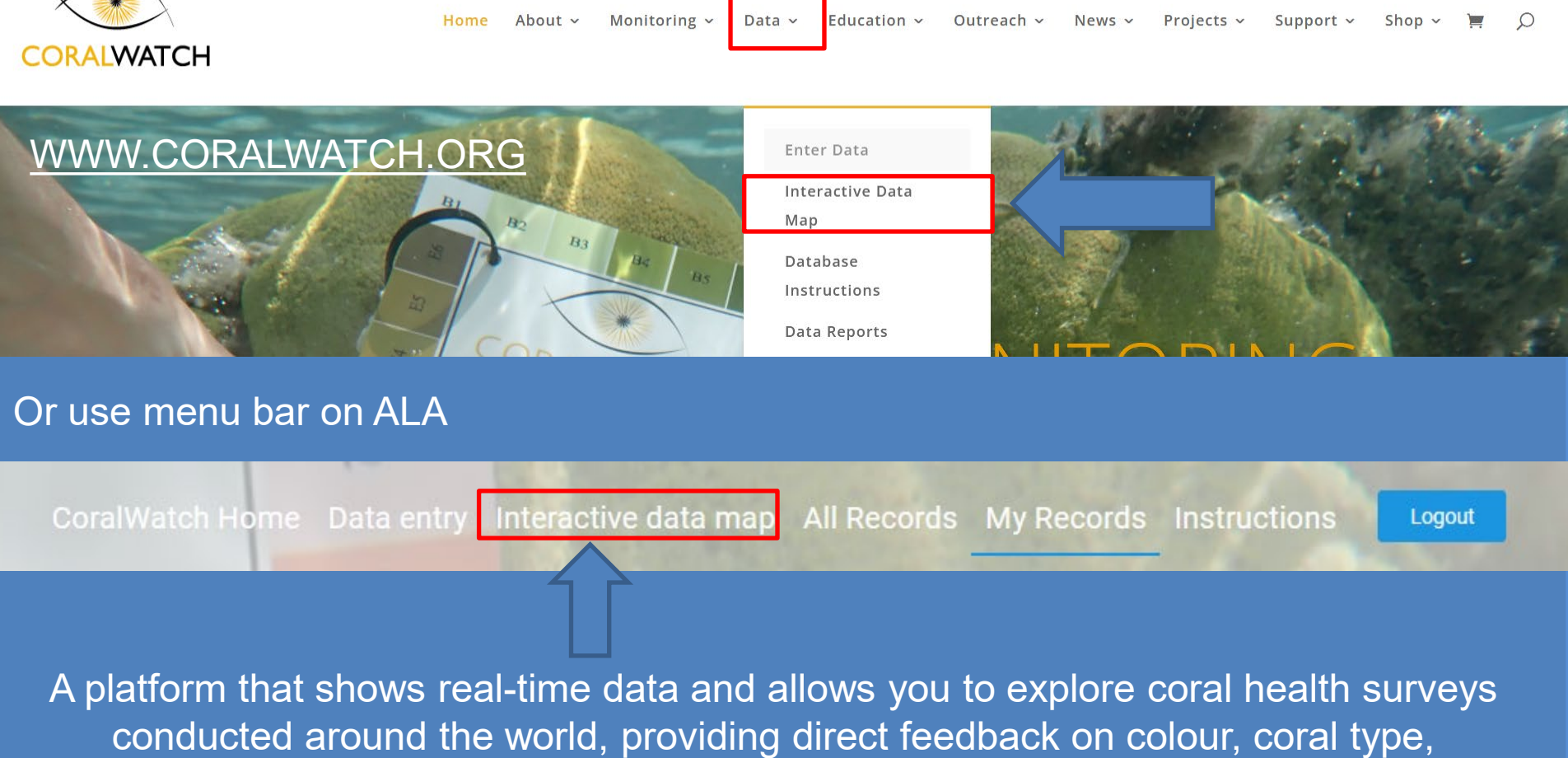

average colour score, and potential bleaching.

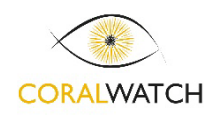

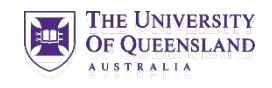

# 'ALL DATA' interactive data map

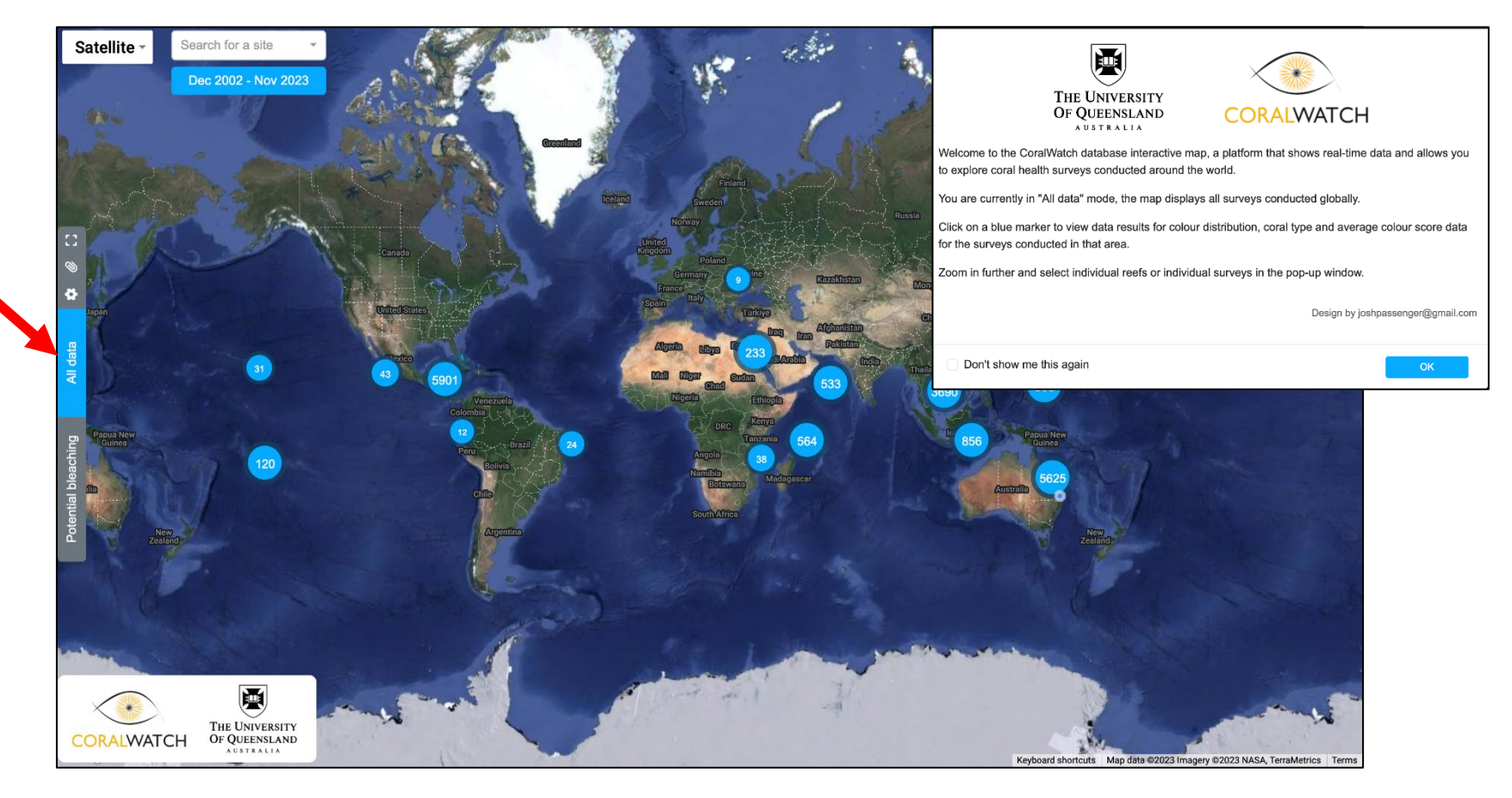

This map displays coral reefs globally, each represented by a marker. Click on a marker to view survey results. Zoom further to view individual reefs or surveys.

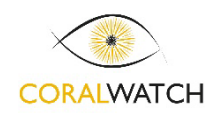

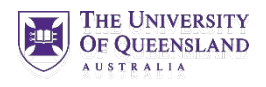

#### 'POTENTIAL BLEACHING' interactive data map

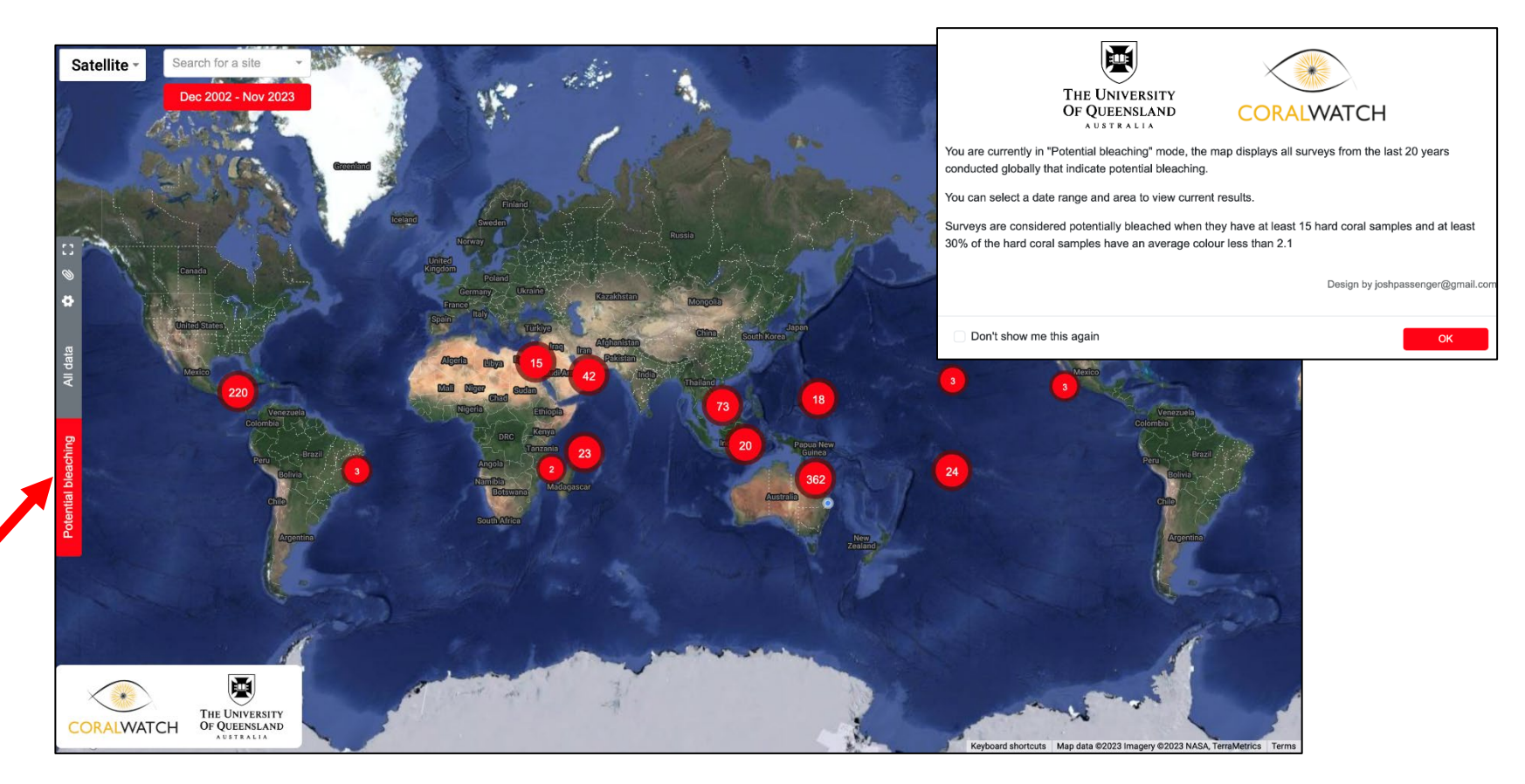

This selects those coral reefs (red marker) where potential bleaching may have occurred. Click on a marker to view details about the CoralWatch surveys conducted in that area.

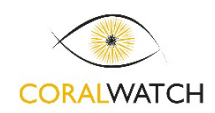

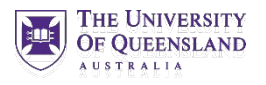

#### **FEATURES**

Satellite -

map

Heron Island, Canyons, Gre -

1 Apr 2024 - 30 Sep 2024

Search reef, type name Select date range

Full screen Link copied to clipboard Reset view All data mode info

"All data" mode, the map displays all surveys from your selected date range and location

83

0

(5)

ø

All data

"Potential bleaching" mode, the map displays only surveys from your selected date range and location that indicate potential bleaching Click on a blue circle to view data results for colour distribution, coral type and average colour score data for the number of surveys conducted in that area.

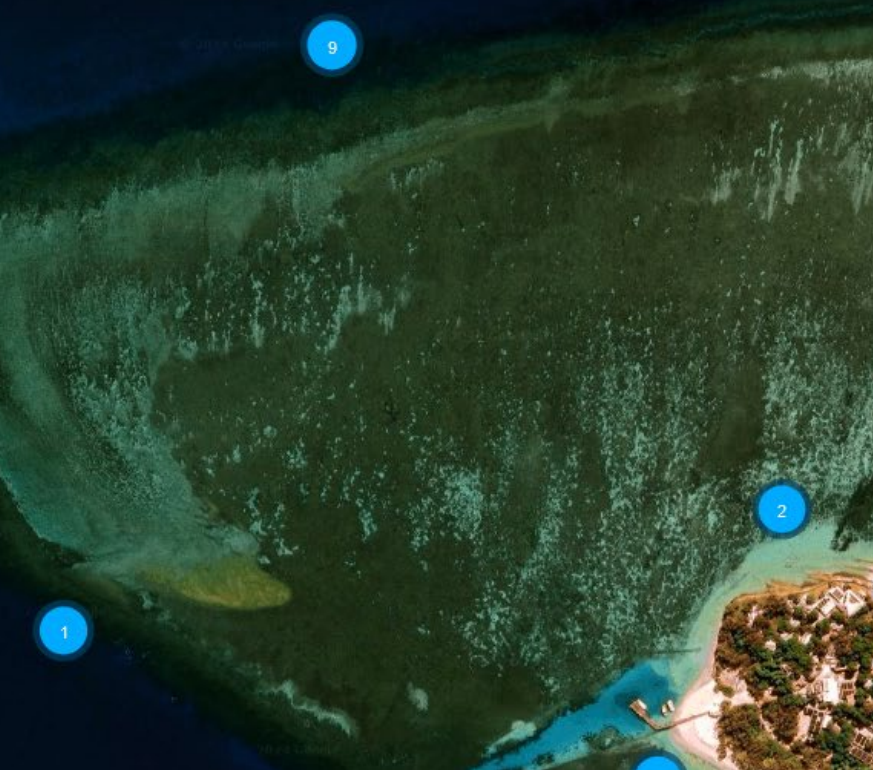

#### Search for a site

### FIND YOUR DATA

#### Search for your location and use date range

| Satellite -                                                                                                    | Search for a site                                                      | 1      |                                        |                                  |                              | +                       |
|----------------------------------------------------------------------------------------------------|------------------------------------------------------------------------|--------|----------------------------------------|----------------------------------|------------------------------|-------------------------|
|                                                                                                    | heron                                                                  | 0      |                                        |                                  | 10                           | <u>a</u> – •            |
| 198-                                                                                                    | Blue Pools, Heron Island, Great Barrier Reef (QLD), Australia          |        | Stoppen -                              |                                  |                              |                         |
| in the second                                                                                                    | Coral Gardens, Heron Island, Great Barrier Reef (QLD), Australia       |        |                                        |                                  |                              |                         |
| A State                                                                                                    | Gorgonion Hole, Heron Island, Great Barrier Reef, (QLD), Australia     |        |                                        | Barriel Barriel                  |                              | ata ranga               |
|                                                                                                    | Heron Island, Canyons, Great Barrier Reef (QLD), Australia             | 5-1-   | Russia                                 |                                  |                              | ale range               |
| 0                                                                                                    | Heron Island, Cappuccino Express, Great Barrier Reef (QLD), Australia  |        |                                        |                                  | 2 N                          | Canada                  |
| •                                                                                                    | Heron Island, Coral Cascades, Great Barrier Reef (QLD), Australia      | Kazak  | - CARA                                 |                                  |                              |                         |
| Dapan                                                                                                    | Heron Island, Coral Grotto, Great Barrier Reef (QLD), Australia        | E Star | Filter s                               | surveys by date                  |                              |                         |
| <b>K</b>                                                                                                    | Heron Island, DS Estranc, Great Barrier Reef (QLD), Australia          |        | Pick a d                               | late range to filter by:         |                              |                         |
| l data                                                                                                    | Heron Island, Gantry, Australia                                        | 12 Per | Dec 2                                  | 1000 Nov 2022                    |                              | Asso I                  |
| Z                                                                                                    | Heron Island, Great Barrier Reef (QLD), Australia                      | 533    |                                        | 022 - 1100 2023                  |                              | A CONTRACTOR            |
|                                                                                                    | Heron Island, Halfway, Great Barrier Reef (QLD), Australia             |        | This month                             | C Dec 2022                       | Jan 2023                     | >                       |
| Contraction Contraction Contra | Heron Island, Harry's Bommie, Great Barrier Reef (QLD), Australia      | 564    | Previous 3 Months<br>Previous 6 Months | 27 28 29 30 <b>1 2 3</b>         | 25 26 27 28 2                | 9 30 31                 |
| bleac                                                                                                    | Heron Island, Heron Bommie, Great Barrier Reef (QLD), Australia        | scar   | Previous 12 Months                     | 4 5 6 7 8 9 10                   | 1 2 3 4 5                    | 5 6 7                   |
|                                                                                                    | Heron Island, Heron Reef, Great Barrier Reef (QLD), Australia          |        | Untratiset: Previous 18 Months         | 18 19 20 21 22 23 24             | 15 16 17 18 1                | 9 20 21 Korea           |
| New Zealar                                                                                                    | Heron Island, Hole in the Wall, Great Barrier Reef (QLD), Australia    |        | Previous 2 Years                       | 25 26 27 28 29 30 3              | 22 23 24 25 2                | 6 27 28                 |
|                                                                                                    | Heron Island, HRP_SE_0 twin peaks, Great Barrier Reef (QLD), Australia | 10     | Previous 10 Years                      | 1 2 3 4 5 6 7                    | 29 30 31 1 2                 | 506                     |
| 1 All of the                                                                                                    | Heron Island, Junction, Great Barrier Reef (QLD), Australia            |        | All time                               | _                                |                              | Pagua New               |
| Ca.                                                                                                    | Heron Island, Last Resort, Great Barrier Reef (QLD), Australia         |        | Custom Range                           |                                  |                              | Guines                  |
| and the second second s | Heron Island, Libby's Lair, Great Barrier Reef (QLD), Australia        |        |                                        |                                  | Dec 2022 - Nov 2023 Cano     | el Apply Australia 5627 |
|                                                                                                    | Heron Island, NETR4, Great Barrier Reef (QLD), Australia               | -      |                                        |                                  |                              |                         |
|                                                                                                    | Heron Island, NETR5, Great Barrier Reef (QLD), Australia               | -3     |                                        |                                  |                              |                         |
| CORALWATC                                                                                                    | Heron Island. North Beach. Great Barrier Reef (QLD). Australia         |        |                                        | 1994                             | -                            |                         |
|                                                                                                    |                                                                        |        | Standy Sec. 1                          | Keyboard shortcuts Map data ©202 | 3 Imagery ©2023 NASA, Terral | Metrics Terms           |

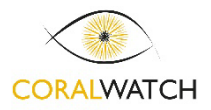

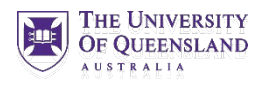

### **VISUALIZE YOUR DATA**

#### Select what you would like to visualize your data

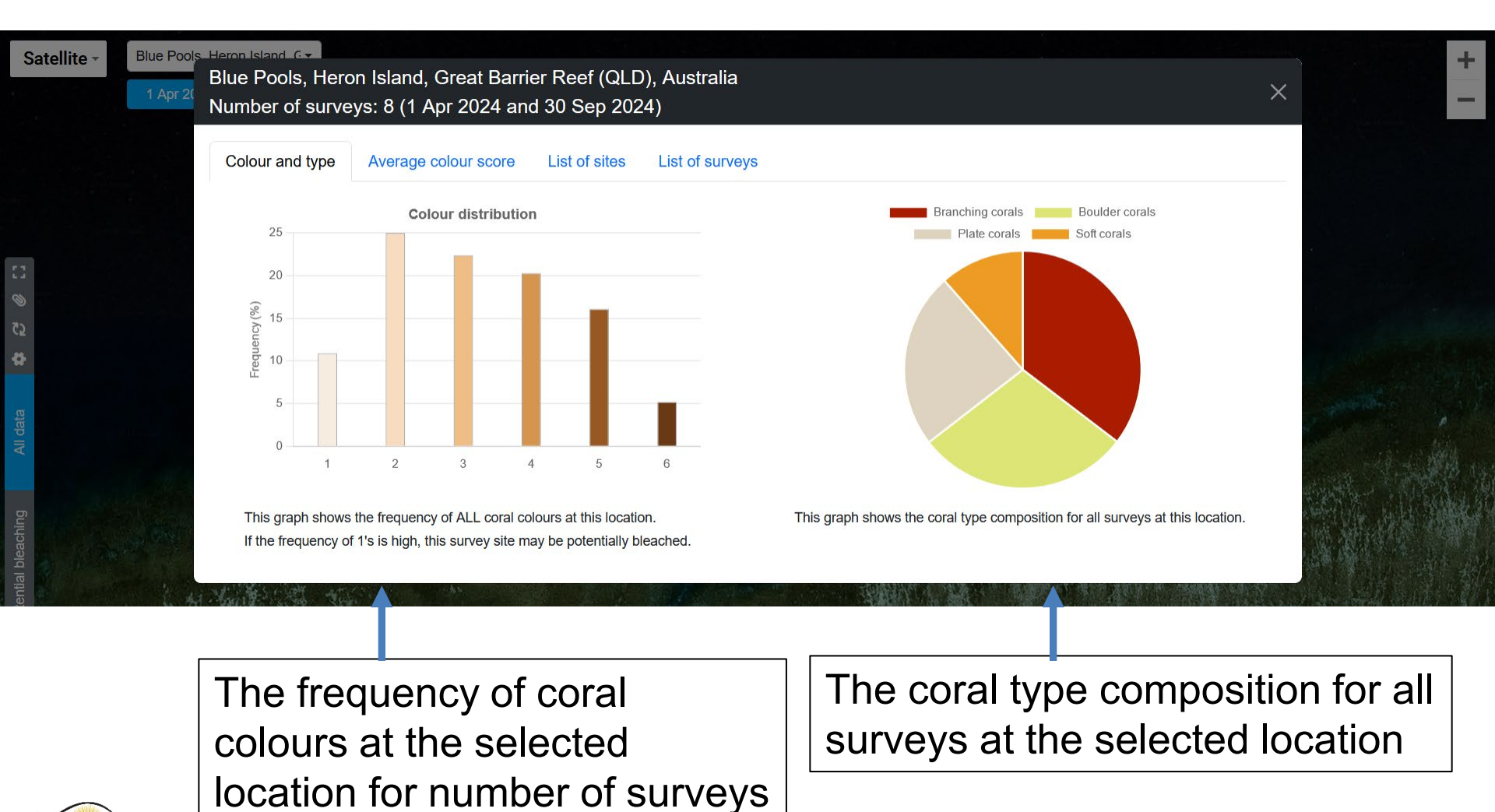

CORALWATCH

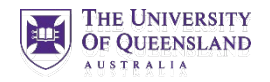

### AVERAGE COLOUR SCORE OVER TIME

| Satellite - | Blue Pools, Heron Island, G-<br>Blue Pools, H<br>1 Apr 2(<br>Number of sur | eron Island, Great Barri<br>rveys: 8 (1 Apr 2024 an                                                                                                    | ier Reef (QLD), Australia<br>d 30 Sep 2024)                           | a                                          | ×                    | + - |
|-------------|----------------------------------------------------------------------------|----------------------------------------------------------------------------------------------------|-----------------------------------------------------------------------|--------------------------------------------|----------------------|-----|
|             | Colour and typ                                                             | e Average colour score                                                                                                    | List of sites List of surv                                            | reys                                       |                      |     |
|             | 6                                                                          |                                                                                                    | Avera                                                                 | ge colour score                            |                      |     |
| 23          | aj 5                                                                       |                                                                                                    |                                                                       |                                            |                      |     |
| <i>©</i>    | 4<br>e                                                                     |                                                                                                    | •                                                                     | •                                          |                      |     |
| <b>A</b>    | Average                                                                    |                                                                                                    |                                                                       |                                            | •                    |     |
| All data    | 1                                                                          |                                                                                                    | 25 <sup>N12222</sup>                                                  | 2. <sup>1492224</sup>                      | 23 <sup>149224</sup> |     |
| oleaching   | This graph sh<br>Check above                                               | ows the AVERAGE COLOUR SC the graph the selection of number                                                                                                    | ORE OVER TIME averaging all er<br>r of sites, surveys and date range. | ntries of the whole survey by survey date. |                      |     |
| Potential t | SAMAR                                                                      | and the second second s | 1.00                                                                  |                                            |                      |     |

Average colour score over time per month, including results from the selected number of sites, surveys and date range

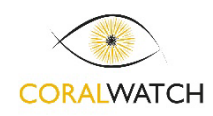

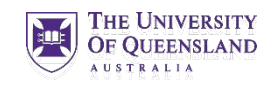

#### LIST OF SITES / LIST OF SURVEYS

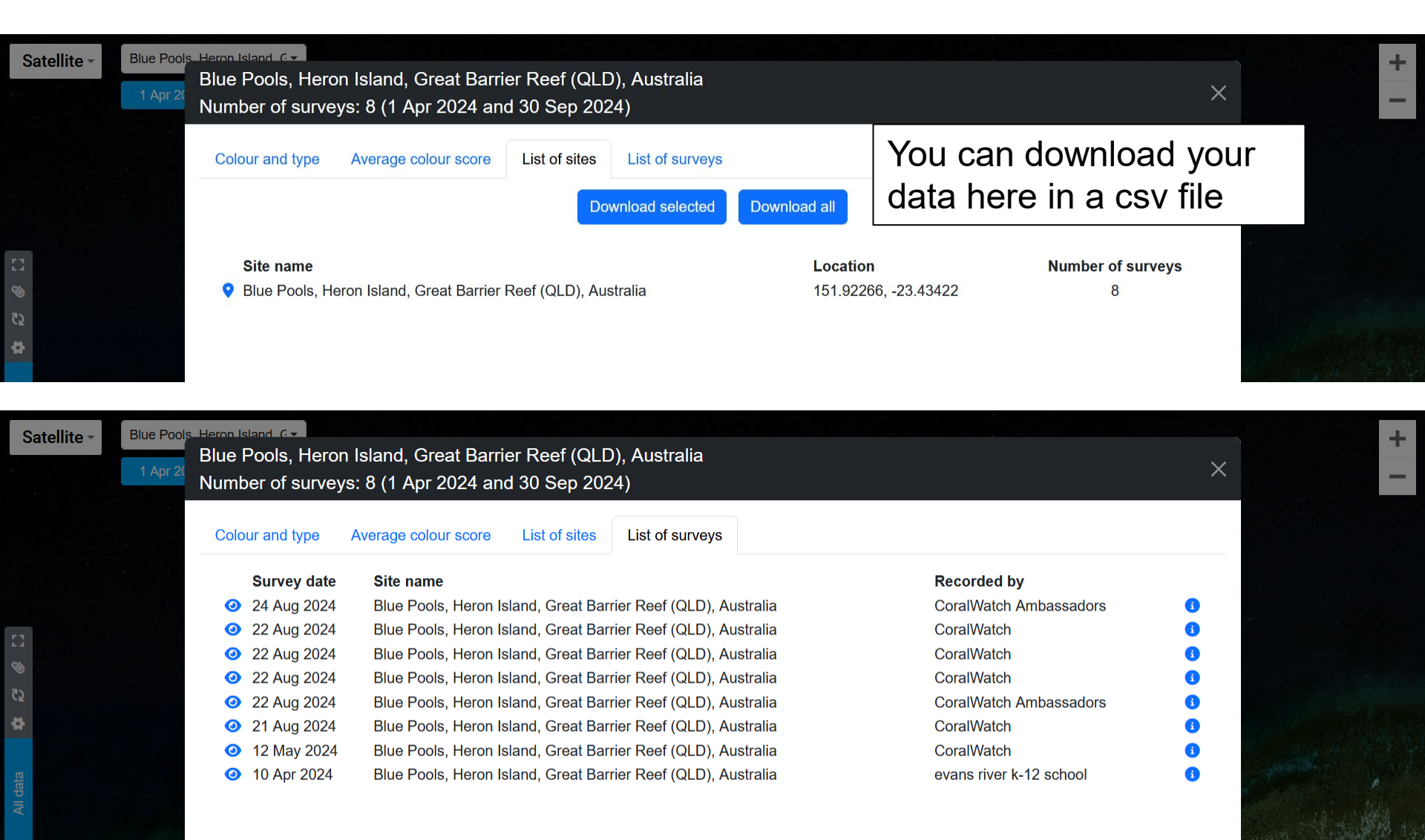

## POTENTIAL BLEACHING MODE

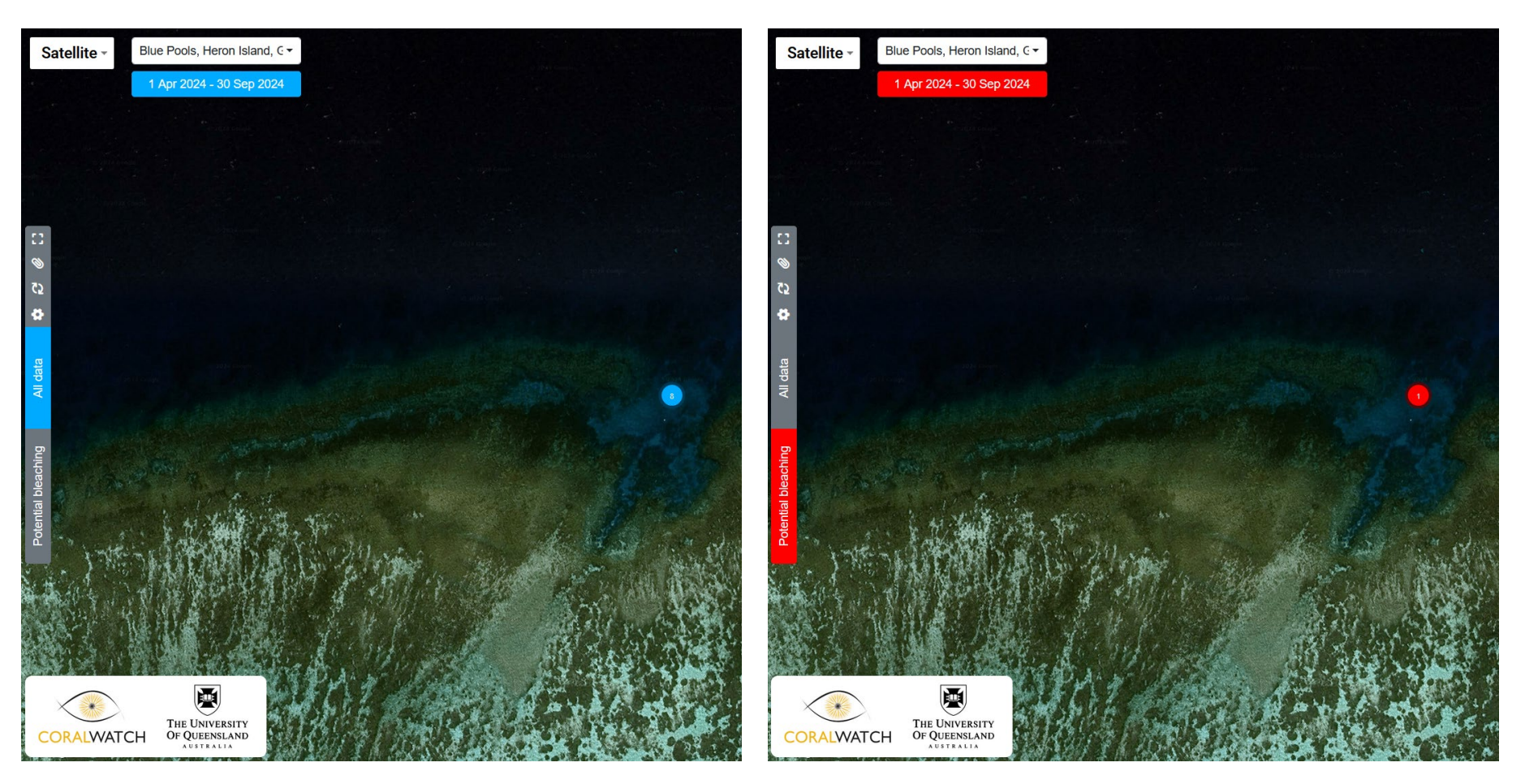

For the period selected (1 April 2024 – 30 Sep 2024) there are 8 surveys completed of which 1 is indicating potential bleaching

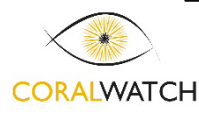

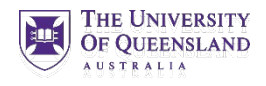

# POTENTIAL BLEACHING MODE

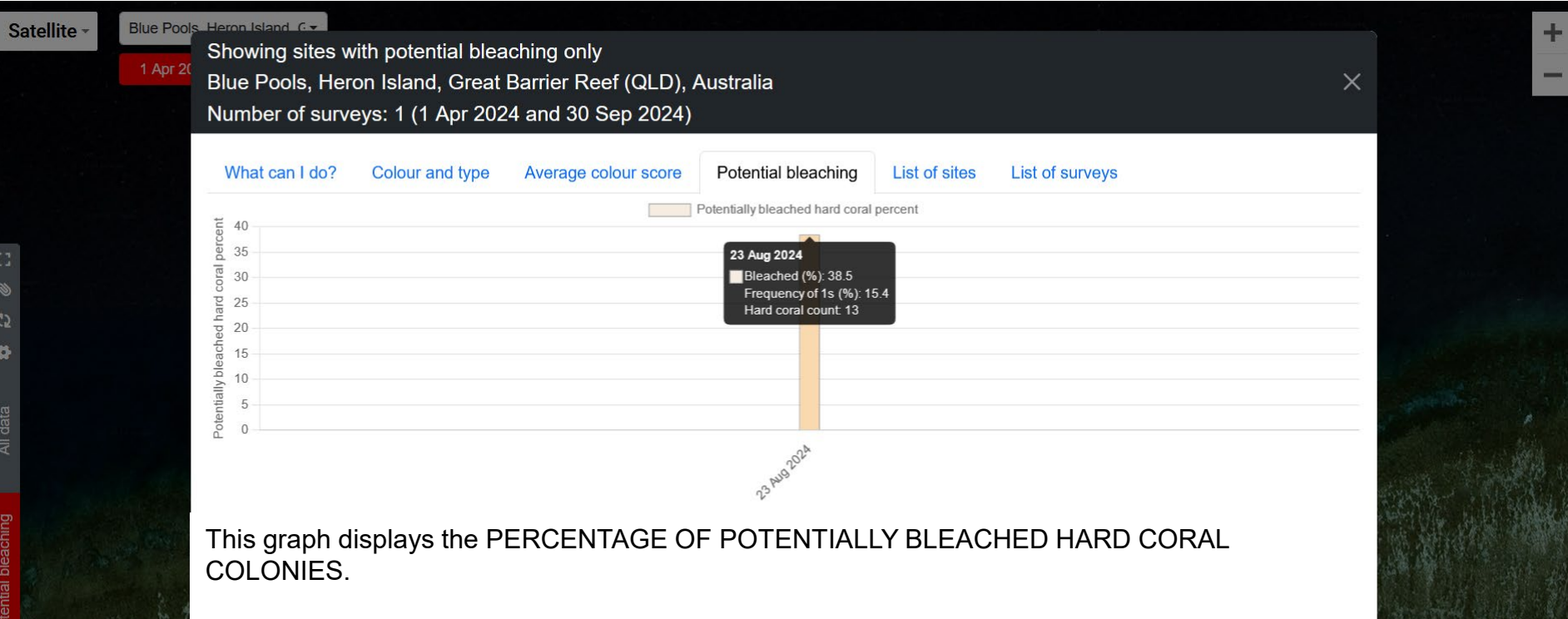

Check above the graph the selection of number of sites, surveys and date range.

Surveys are considered potentially bleached when the following conditions are met: •A survey includes at least 10 hard corals AND

- •At least 20% of the recorded colour scores are a 1 (check colour graph) OR
- •At least 20% of the recorded coral colonies have an average colour score of <2.1

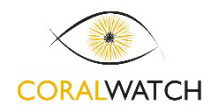

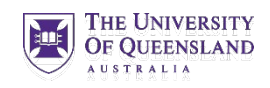

# FAQ's – What if I discover bleaching?

#### Actions you can take

- Conduct additional CoralWatch surveys to confirm if a bleaching event is occurring.
- Spread the word inspire others to help monitor your reefs (e.g. Facebook, Twitter).
- Contact your local reef management group to further investigate.

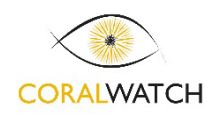

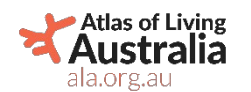

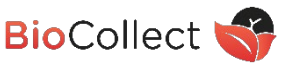

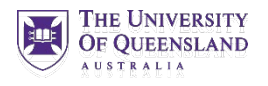

# FAQ's – Why your data is valuable?

- You can help to identify locations of POTENTIAL
   BLEACHING and take further action
- Your data helps scientists and managers to understand where and when bleaching takes place and if corals recover.

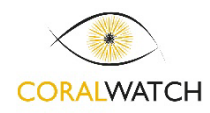

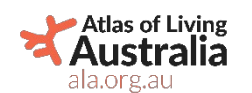

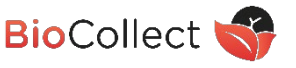

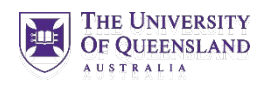